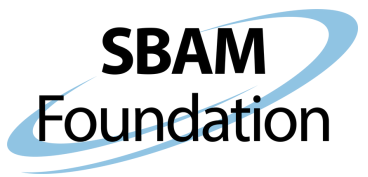

## **Course Registration** Instructions

To view the programs, courses, and events you have registered for through the SBSH Grant Program as presented by the SBAM Foundation, follow the below steps:

Login to your SBAM account by clicking LOGIN in the upper right corner.

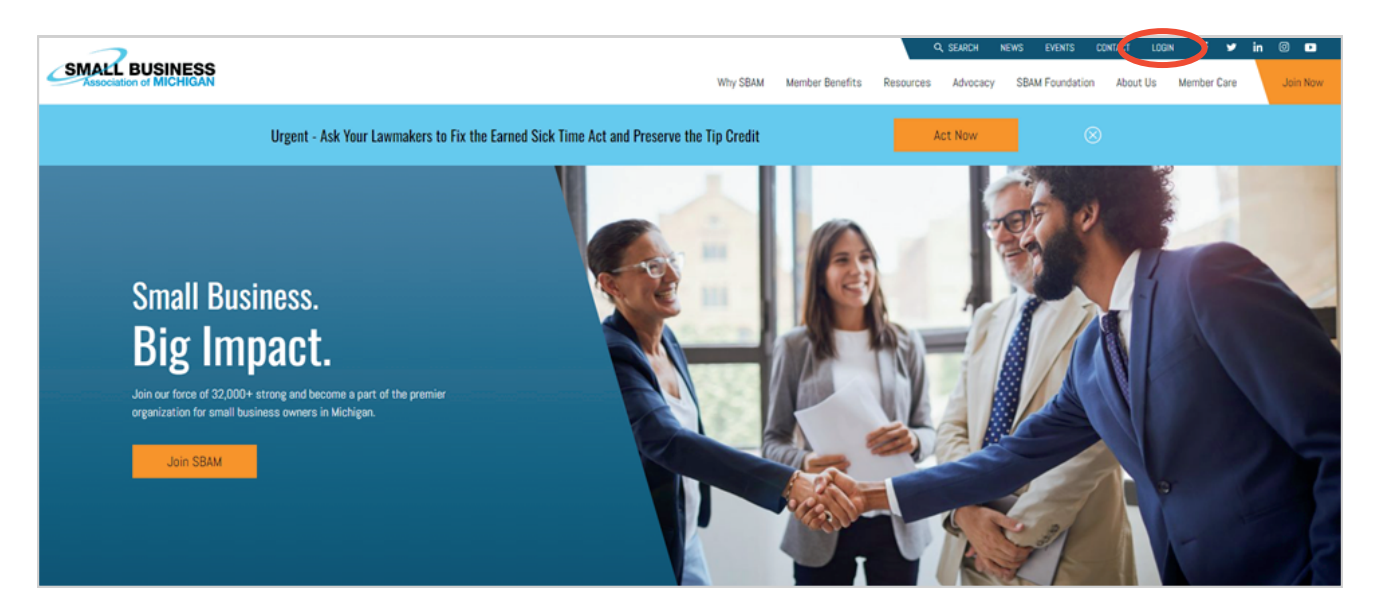

After entering your credentials and logging in, click **your name** on the upper right corner of the page. When the dropdown appears, click **View Profile**.

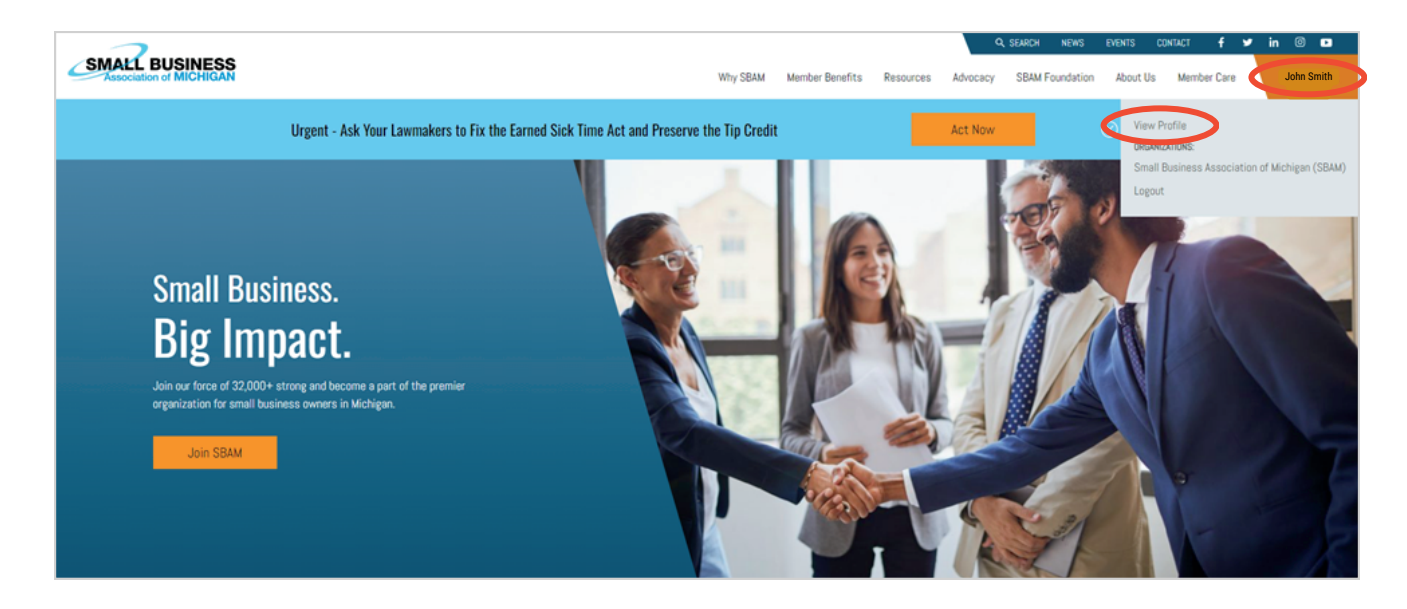

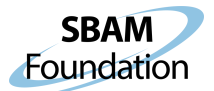

You will be brought to your profile. To view the programs, courses, and events you have registered for, click on the **Purchases** tab.

| SMALL BUSINESS          |                                                                              | When CRAM | Member Renefite | NEWS           | EVENTS | CONTACT L | Nomber Care  | in @             |  |
|-------------------------|------------------------------------------------------------------------------|-----------|-----------------|----------------|--------|-----------|--------------|------------------|--|
|                         |                                                                              | miy Soom  | Memoer benefica | Resources      | 📜 🌲    | A0000 03  | Rachel Gross | SO Meghan Mott 🗸 |  |
|                         |                                                                              |           |                 |                |        |           |              |                  |  |
| * Overview 🖉 Account    | Drganizationa 🔭 Purchases 🐌 Documents 🔗 Tools                                |           |                 |                |        |           |              |                  |  |
| E                       | #258700                                                                      |           |                 | Memberships    |        |           |              |                  |  |
|                         | 🖬 Grosso Animal Kingdom                                                      |           |                 | Na Memberships |        |           |              |                  |  |
|                         | en 111 E Lawrence Ave<br>Charlotte, Michigan 48813-1573<br>United States Exe |           |                 |                |        |           |              |                  |  |
|                         | J No Primary Phone and                                                       |           |                 |                |        |           |              |                  |  |
| Add Image               |                                                                              |           |                 |                |        |           |              |                  |  |
| WHERE AND A DESCRIPTION |                                                                              |           |                 |                |        |           |              |                  |  |
|                         | MEMBER DIRECTORY                                                             |           |                 |                |        |           |              |                  |  |

On the option menu on the left side of the page, click on **Events**. The information for the programs, courses, and events you have registered for will populate here. If you are wait listed, it will be listed on the event listing in orange.

|                                                                                                    |             |                                        |                    |                     |               |                                  | NEWS E            | EVENTS (   | CONTACT LO | is out 🖌  | ≯ in ©          |
|----------------------------------------------------------------------------------------------------|-------------|----------------------------------------|--------------------|---------------------|---------------|----------------------------------|-------------------|------------|------------|-----------|-----------------|
| Association of MICHIGAN                                                                                                    |             |                                        |                    |                     | Why SBAM      | Member Benefits                  | Resources A       | Advocacy   | About Us   | Member Ca | are Learn       |
|                                                                                                    |             |                                        |                    |                     |               |                                  | Y                 | <b>R A</b> | Æ          | a Rachel  | Grosso Meghan N |
|                                                                                                    |             |                                        |                    |                     |               |                                  |                   |            |            |           |                 |
|                                                                                                    |             |                                        |                    |                     |               |                                  |                   |            |            |           |                 |
| + Ouronization                                                                                                    | The Durchas | as Boouments                           | <b>A</b> Tools     |                     |               |                                  |                   |            |            |           |                 |
| H Overview 12 Account 18 Organizations                                                                                                    | Porchos     | es pocuments                           | <b>0</b> 10015     |                     |               |                                  |                   |            |            |           |                 |
| Recent Orders                                                                                                    |             |                                        |                    |                     |               |                                  |                   |            |            |           |                 |
| Recent Invoices                                                                                                    |             | Registered Events                      | Substituted Events |                     |               |                                  |                   |            |            |           |                 |
| Recent Payments                                                                                                    |             |                                        |                    |                     |               |                                  |                   |            |            |           |                 |
| Memberships                                                                                                    |             | 1 [1 to 1 out of 1 rec                 | conds ]            |                     |               |                                  |                   |            |            |           |                 |
| <ul> <li>Subscriptions</li> </ul>                                                                                                    |             | Name                                   |                    | Registrant Name     | Registered On | Start/End Date                   |                   |            | Cano       | celled On | View            |
| Events                                                                                                    |             | Anatomy of a Brand Workshop (Cohort 1) |                    | Grosso, Rachel 6/6/ | 6/6/2024      | Tuesday, July 2, 20              | 124               |            | 6/27       | /27/2024  | Details         |
| & Merchandise                                                                                                    |             |                                        |                    |                     |               | 10:30 AM<br>Tuesday, July 16, 20 | 124. 12:00 PM (ES | ST)        |            |           |                 |
| Exams                                                                                                    |             |                                        |                    |                     |               | 1000003, 0017 20, 20             |                   | ,          |            |           |                 |
| * Sponsorships                                                                                                    |             | 1                                      |                    |                     |               |                                  |                   |            |            |           |                 |
| and the second second sec |             |                                        |                    |                     |               |                                  |                   |            |            |           |                 |
| Donations                                                                                                    |             |                                        |                    |                     |               |                                  |                   |            |            |           |                 |
| Donations     PAC Contributions                                                                                                    |             |                                        |                    |                     |               |                                  |                   |            |            |           |                 |
| Donations     Donations     PAC Contributions     Stored Payment Options                                                                                                    |             |                                        |                    |                     |               |                                  |                   |            |            |           |                 |

Funding provided by the Small Business Support Hub Grant Program from the SBAM Foundation in partnership with the Michigan Economic Development Corporation. This project is being supported, in whole or in part, by federal award number SLFRP0127 awarded to the State of Michigan by the U.S. Department of the Treasury.